# HƯỚNG DẪN PHÒNG BAN SỞ CHẨM ĐIỂM THI ĐUA

#### 1. Mô tả tổng quan

- Các phòng ban phụ trách sau khi tiếp nhận các báo cáo tự đánh giá từ cơ sở gửi về, sẽ tiến hành phân quyền chấm điểm thi đua cho các chuyên viên thuộc quản lý của phòng mình.

- Các chuyên viên được phân quyền chấm điểm thi đua cấp cơ sở đăng nhập tài khoản và tiến hành chấm, kết quả sau khi chấm sẽ được gửi về admin Phòng ban.

- Admin phòng ban phụ trách kiểm tra các điểm của chuyên viên đã chấm  $\rightarrow$  thực hiện chức năng gửi điểm chấm của phòng mình về Sở.

### 2. Hướng dẫn chi tiết

## 2.1. Hướng dẫn phân quyền chấm cho chuyên viên

Sau khi nhận các báo cáo tự đánh giá từ cơ sở gửi về, admin phòng ban tiến hành phân quyền theo các bước sau:

- **Bước 1:** Tại menu Đánh giá thi đua cấp cơ sở  $\rightarrow$  chọn menu Quản lý đánh giá thi đua  $\rightarrow$  màn hình hiển thị tên, nội dung đánh giá.

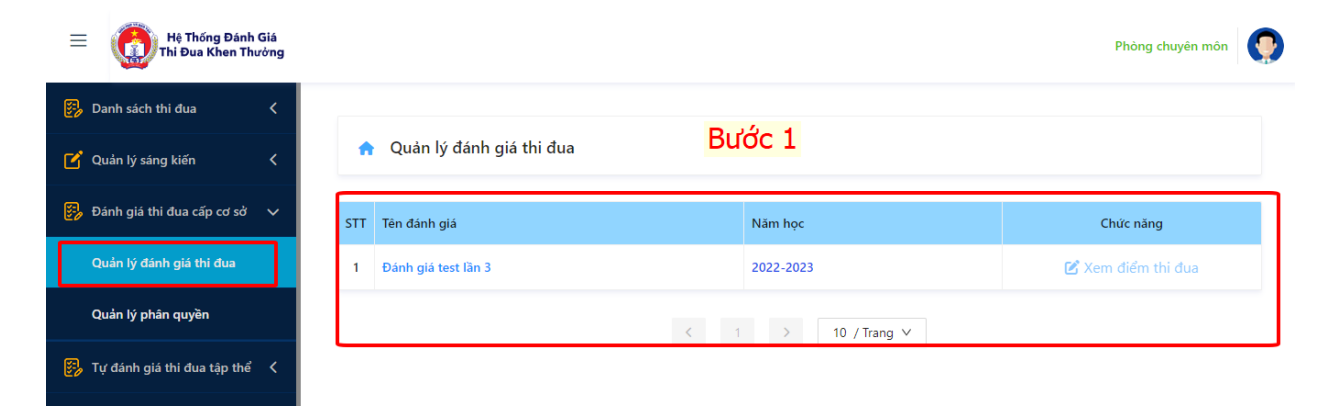

- **Bước 2:** Tại menu Quản lý phân quyền  $\rightarrow$  chọn nút phân quyền chấm đánh giá (icon dấu cộng)  $\rightarrow$  chọn tên chuyên viên muốn phân quyền  $\rightarrow$  chọn khối thi đua  $\rightarrow$  chọn các tiêu chí  $\rightarrow$  Đồng ý  $\rightarrow$  phân quyền chấm cho chuyên viên thành công.

| = 💮 Hệ Thống Đánh Giá<br>Thi Đua Khen Thường |                                           |                                                                                                |              | Pł                    | nòng chuyên môn | 0         |
|----------------------------------------------|-------------------------------------------|------------------------------------------------------------------------------------------------|--------------|-----------------------|-----------------|-----------|
| Danh sách thi đua < Quản lý sáng kiến <      | 🏫 Danh sách phòng ban                     | chấm điểm thi đua                                                                              |              |                       |                 |           |
| 👸 Đánh giá thi đua cấp cơ sở 🗸 🗸             | Cơ quan phụ trách                         | ٩                                                                                              |              |                       |                 |           |
| Quản lý đánh giá thi đua                     | STT Chuyên viên                           | Nội dung chấm                                                                                  |              | Tinh trạng            | Xem chi tiết    |           |
| Quản lý phân quyền                           | 1                                         | Đánh giá test lần 3                                                                            |              | Chưa chấm             | Xem điểm        |           |
| 🐉 Tự đánh giá thi đua tập thể 🔇 🖌            | Bước                                      | 2 < 1 >                                                                                        | 10 / Trang ∨ |                       |                 |           |
| 📴 Danh sách CBNV                             |                                           |                                                                                                |              |                       |                 |           |
| Hệ Thống Đánh Gi<br>Thi Đua Khen Thườn       | Chi tiết phân quyền<br>Chọn chuyên viêr 🛨 | Chọn tên chuyên                                                                                | viên để phá  | <mark>àn quyền</mark> | 790             | 000003    |
| 🗹 Quản lý sáng kiến 🔹                        | Khối thi đua                              | Chọn khối thi đư                                                                               | •            | Chọn khả<br>cần chấn  | ối thi đu<br>n  | a         |
| 🤧 Đánh giá thi đua cấp cơ sở 🚿               | STT                                       | Khối thi                                                                                       | đua          |                       |                 |           |
| Quản lý đánh giá thi đua                     |                                           |                                                                                                |              | ıh                    | trạng :         | Xem chi t |
| Quản lý phân quyền                           | Chan tiêu chí đá                          | <sup>2</sup> phân giữiện chon                                                                  | 1 hože che   |                       | chấm            | Xem điểi  |
| 😰 Tự đánh giá thi đua tập thể 🔍              | Chộn tiêu chỉ đã                          |                                                                                                | i i noạc chi |                       | chấm            | Xem điể   |
| 📴 Danh sách CBNV                             | Phân quyền theo tiêu chuẩn                |                                                                                                |              |                       |                 |           |
| 🗹 Quản lý đánh giá thi đua cá nhà            | STT                                       | Tên tiêu chuẩn                                                                                 | Điểm         |                       |                 |           |
| ញ្ញី Thống kê<br>នេ. Thư viện                | 1                                         | Ứng dụng CNTT và chuyển đổi số<br>trong đổi mới phương pháp dạy - học<br>và kiểm tra, đảnh giá | 25           |                       |                 |           |

- Sau khi phân quyền thành công màn hình sẽ hiển thị tên chuyên viên được phân quyền  $\rightarrow$  có chức năng thêm, sửa, xóa quyền chấm.

| 📴 Danh sách thi đua 🛛 🤇                |                                         |                |                                                        |            |              |  |  |  |
|----------------------------------------|-----------------------------------------|----------------|--------------------------------------------------------|------------|--------------|--|--|--|
| 🗹 Quản lý sáng kiến 🛛 🔇                | ♠ Danh sách phòng ban chấm điểm thi đua |                |                                                        |            |              |  |  |  |
| 🥵 Đánh giá thi đua cấp cơ sở 🗸 🗸       | Cơ qua                                  | an phụ trách   | Chức năng chỉnh sửa quyền chấm                         |            |              |  |  |  |
| Quản lý đánh giá thi đua               | STT                                     | Chuyên viên    | Nội dung chấm                                          | Tình trạng | Xem chi tiết |  |  |  |
| Quản lý phân quyền                     | 1                                       | Trần Quang 🗹 📋 | Công tác chuyển đổi số và ứng dụng công nghệ thông tin | Chưa chấm  | Xem điểm     |  |  |  |
| 📴 Tự đánh giá thi đua tập thể 🔇        | 2                                       | 0              | Công tác văn phòng                                     | Chưa chấm  | Xem điểm     |  |  |  |
| 📴 Danh sách CBNV                       | Cha                                     |                |                                                        |            | hiûn ah (    |  |  |  |
| Quản lý đánh giá thi đua cá nhân     ✓ | Ch                                      | uc hang then   | i chuyen vien cham•tm•dua tre                          | n cung 1 i | lieu chi     |  |  |  |
| n Thống kê                             |                                         |                |                                                        |            | C            |  |  |  |

## 2.2. Hướng dẫn admin phòng ban gửi kết quả chấm thi đua về Sở

- Sau khi chuyên viên đã chấm xong và gửi kết quả về, tại menu Quản lý thi đua → chọn chức năng xem điểm thi đua để xem kết quả tự đánh giá của trường, cũng như kết quả chấm thi đua của chuyên viên theo từng khối thi đua. Ngoài ra thầy/cô có thể xem chi tiết điểm chấm của từng trường tại chức năng Xem chi tiết.

- Kiểm tra kĩ điểm chấm của các chuyên viên theo từng tiêu chí và thang điểm  $\rightarrow$  chọn nút Gửi điểm về Sở.

**Lưu ý:** cần chấm hết các đơn vị trường trong khối thi đua thì admin phòng ban mới thực hiện chức năng Gửi điểm về Sở.

- Sau khi Gửi điểm về Sở, hệ thống sẽ khóa 1 chiều và không thể chỉnh sửa.

| Hệ Thống Đánh Giá<br>Thi Đua Khen Thường |                                |                      |                       |                     |                       |                  |                    | 790                     | 000003    |
|------------------------------------------|--------------------------------|----------------------|-----------------------|---------------------|-----------------------|------------------|--------------------|-------------------------|-----------|
| 🚱 Danh sách thi đua 🔍                    |                                |                      | Chọn và               | o chức r            | ang này               | để xem           | điểm t             | hi đua                  |           |
| 🕑 Quản lý sáng kiến 🗸                    | ✿ Quản lý đánh giá thi đua     |                      |                       |                     |                       |                  |                    |                         |           |
| 📴 Đánh giá thi đua cấp cơ sở 🗸 S         | тт                             | Tên đánh giá         |                       |                     | Năm học               |                  |                    | Chức năng               |           |
| Quản lý đánh giá thi đua                 | 1                              | Đánh giá test lần 3  |                       | 2022-2023           |                       | Г                | 🕑 Xem điểm thi đua |                         |           |
| Quản lý phân quyền                       |                                |                      |                       | ۲ ا                 | > 10 / Tr             | ang 🗸            |                    |                         |           |
| The state of the state of the            |                                |                      |                       |                     |                       |                  |                    |                         |           |
| Hệ Thống Đánh Giá<br>Thi Đua Khen Thưởng |                                |                      |                       |                     |                       |                  |                    | TK Phòng ch             | nuyên môn |
| 📴 Danh sách thi đua 🔇                    | Nhấp vào đây để gửi điểm về Sở |                      |                       |                     |                       |                  |                    |                         |           |
| 🗹 Quản lý sáng kiến 🖌                    |                                |                      |                       |                     |                       |                  |                    | <u> </u>                |           |
| 📴 Đánh giá thi đua cấp cơ sở 🗸 🗸         |                                | Tri                  | ường tự đánh giá      | g tự đánh giá       |                       | Sở đánh giá      |                    |                         |           |
| Quản lý đánh giá thi đua                 | STT                            | Trường tự đánh giá   | Thời gian đánh<br>giá | Điểm tự đánh<br>giá | Thời gian đánh<br>giá | Điểm đánh<br>giá | Xếp loại           | Trạng thái<br>Cem chi t | tiết điểm |
| Quản lý phân quyền                       | 1                              | Bách Khoa Tech       | 12/05/2023<br>17:10   | 95                  | 11/05/2023<br>15:04   | 97               | Tőt                | Đang đánh<br>giá        | 0         |
| 📴 Tự đánh giá thi đua tập thể 🖌          | 2                              | THPT Bùi Thị Xuân    |                       | ,                   | ,                     | ,                |                    | Chưa tự đánh<br>giá     |           |
| 📴 Danh sách CBNV                         | 3                              | THPT chuyên Trần Đại |                       |                     | ,                     |                  |                    | Chưa tự đánh            |           |
| 🗹 Quản lý đánh giá thi đua cá nhân<      |                                | Nghĩa                |                       |                     |                       |                  |                    | giá                     |           |
| 📶 Thống kê                               | 4                              | THPT Lê Quí Đôn      |                       | ,                   | ,                     | ,                | ,                  | chừa tự danh<br>giá     |           |